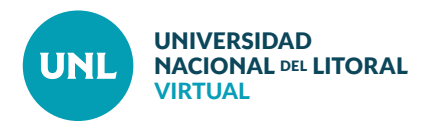

## Cómo acceder a mis aulas virtuales

Si sos alumno presencial de alguna carrera de la UNL podés acceder a las aulas virtuales de las materias siguiendo las indicaciones que te haya enviado la Unidad Académica, ya sea a través de correo electrónico o del sistema de notificaciones del SIU Guaraní.

**PASO 1:** Tené en mano la información que te enviaron. Ingresá al sitio que allí se indica para acceder a Moodle y buscá tu carrera.

PASO 2: Una vez elegida la materia, cliqueá en el botón **Continuar.** 

|                                        |               |          | Usuario                | Contraseña | Entrar |
|----------------------------------------|---------------|----------|------------------------|------------|--------|
| UNIVERSIDAD<br>NACIONAL<br>DEL LITORAL |               |          |                        |            |        |
| ▷ → Cursos                             |               |          |                        |            |        |
|                                        | Buscar cursos |          | 🚠 Navega               | ción       |        |
|                                        | Ir            | ▼ Colaps | Página Princip         | al         |        |
| ▹ Carreras de pregrado                 |               |          | Correo Inte     Cursos | rno        |        |
| ▹ Carreras de grado                    |               |          |                        |            |        |
| Carreras de posgrado \1/<br>0          |               |          |                        |            |        |
| ₹<br>m                                 |               |          |                        |            |        |

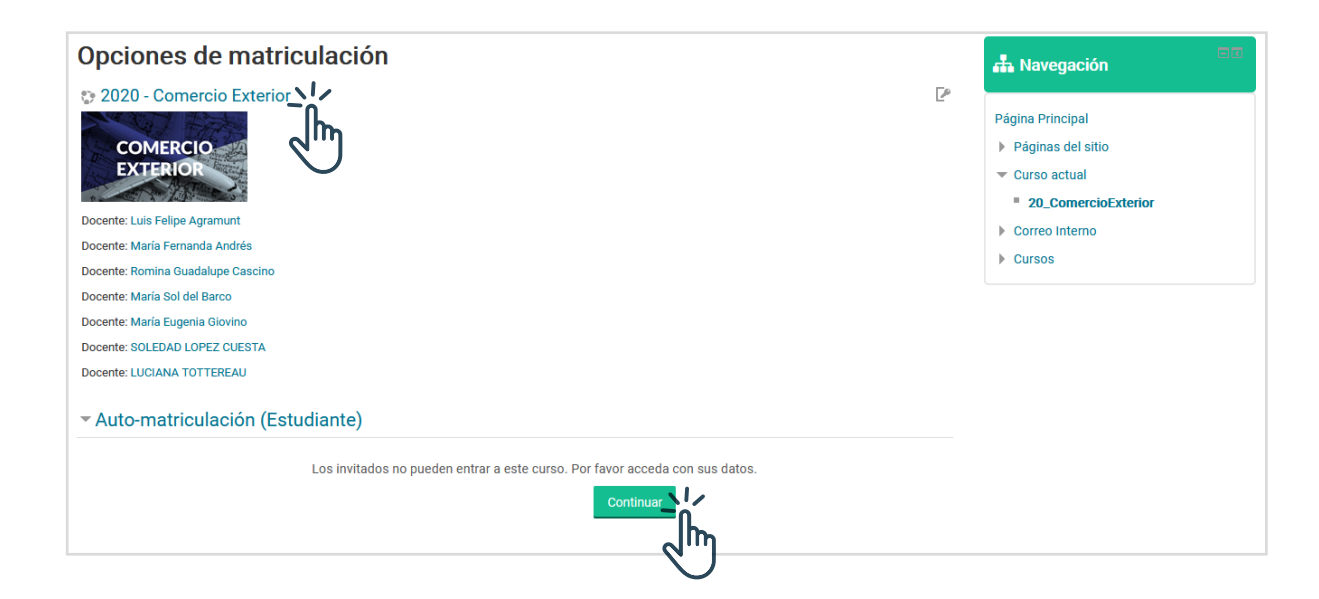

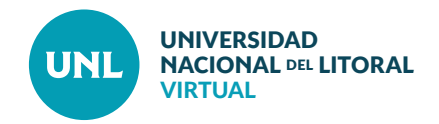

PASO 3: Si accedés por primera vez, tendrás que **Crear nueva cuenta.** De lo contrario, podés utilizar los datos previamente cargados y **Acceder**.

Elegí siempre como nombre de usuario tu DNI.

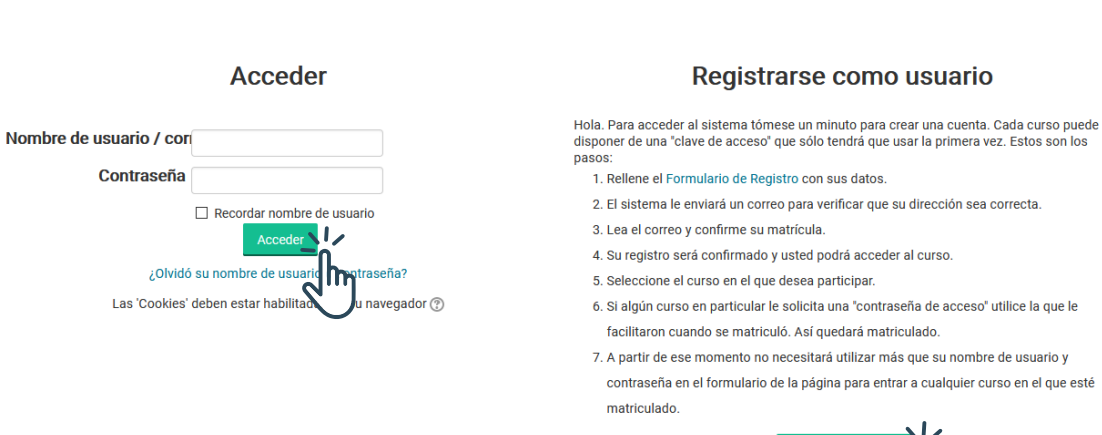

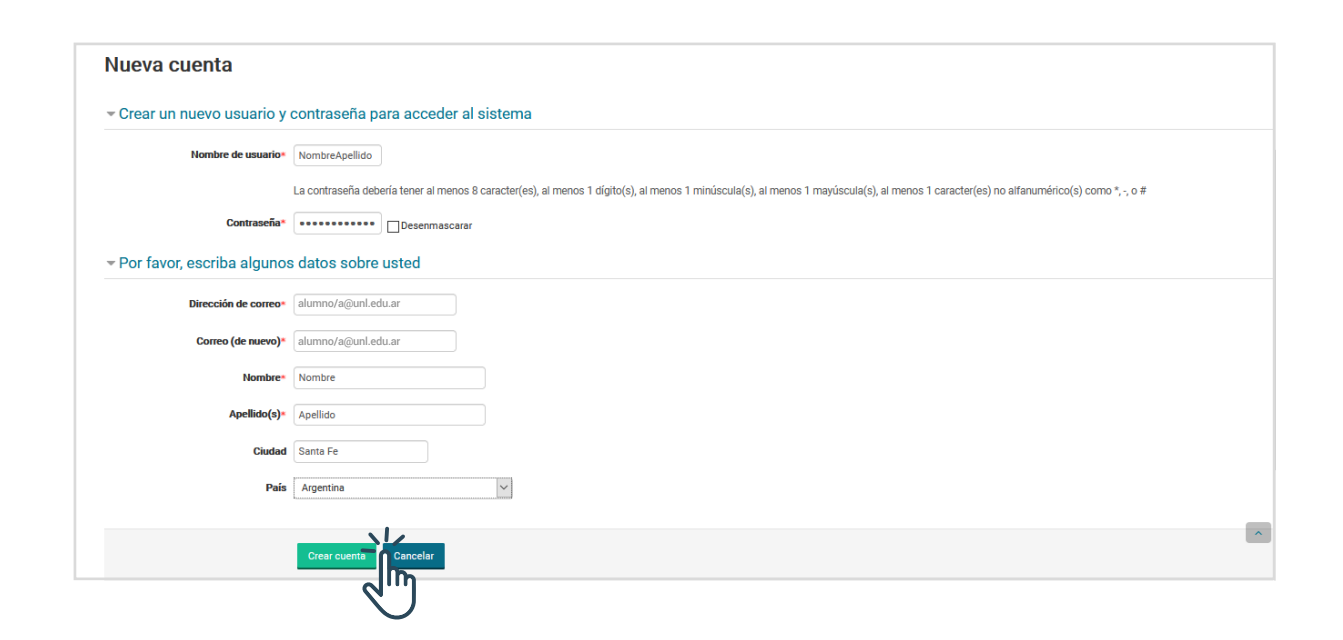

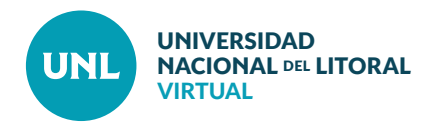

PASO 4: Una vez que hayas accedido al entorno con tu usuario y contraseña elegidos, utilizá la clave de automatriculación que te enviaron para ingresar al aula.

| Opciones de matriculación                                           | 击 Navegación                                                                     |  |
|---------------------------------------------------------------------|----------------------------------------------------------------------------------|--|
| © 2020 - Comercio Exterior                                          | Área personal                                                                    |  |
| COMERCIO                                                            | <ul><li>Inicio del sitio</li><li>Páginas del sitio</li></ul>                     |  |
| Docente: Luis Felipe Agramunt                                       | Curso actual     20_ComercioExterior                                             |  |
| Docente: María Fernanda Andrés<br>Docente: Romina Guadalupe Cascino | Correo Interno Cursos                                                            |  |
| Docente: María Sol del Barco<br>Docente: María Eugenia Giovino      |                                                                                  |  |
| Docente: SOLEDAD LOPEZ CUESTA Docente: LUCIANA TOTTEREAU            | Administración                                                                   |  |
| ✓ Auto-matriculación (Estudiante)                                   | <ul> <li>Administración del curso</li> <li>Matricularme en este curso</li> </ul> |  |
|                                                                     |                                                                                  |  |
|                                                                     |                                                                                  |  |
| - IID                                                               |                                                                                  |  |